# 在线委托操作文档

- 1. 访问地址: http://61.177.215.68:7020/xzwebwtxx/login/index.html
- 2. 登录:访问页面后会进入登录界面

|   | 在 | 线预约委押    | 浴录    |   |
|---|---|----------|-------|---|
|   | ( | 用户名(不包含空 | 格)    |   |
|   | ( | 密码(不包含空格 | ¥)    |   |
|   | ( | 汞镫       |       |   |
| - |   |          | 前往注册页 | Z |

A. 已签合同客户可通过检测单位分配的账号登录

| 合同管理         |               |                                                        |                                                                                                    |                |             |           |        |        |                   |                                            |                                                                                                    |              |
|--------------|---------------|--------------------------------------------------------|----------------------------------------------------------------------------------------------------|----------------|-------------|-----------|--------|--------|-------------------|--------------------------------------------|----------------------------------------------------------------------------------------------------|--------------|
| 合同信息         |               |                                                        |                                                                                                    |                |             |           |        |        |                   |                                            |                                                                                                    |              |
|              |               |                                                        | 合同新增日                                                                                                    | 明 * 从 2020-1   | 1-27 15 到 2 | 021-11-27 |        | 財法态    | 全部                | <ul> <li>Q查询合F</li> </ul>                  | 5                                                                                                    |              |
| 山新增合同        |               | 6 删除苦问                                                 | 合同号                                                                                                    | <b>v</b>       |             |           | 合同     | 类月     | 全部                | ▼ Q.查看合[                                   | 3                                                                                                    |              |
| 会同其木信自       |               |                                                        |                                                                                                    |                |             |           | 100    |        |                   | mand of the sta                            |                                                                                                    |              |
|              |               | <b>夕</b> 称                                             | 会同状态                                                                                                    | 会同参剧           | 旦不然單合同      | 伦终来       | 一合同    | ·贝目信   | 息百回账亏信息 谷         | 同附件信息                                      |                                                                                                    |              |
| ange s       |               |                                                        |                                                                                                    |                |             | 011030    |        | 新增账    | 号 修改账号            | 刪除账号                                       |                                                                                                    |              |
| HT21-00231   | 徐州            | 县水湖风县区赐                                                | 有效                                                                                                    | 林料检测           | 早           | 原价格表      |        |        |                   |                                            | Lacre as in                                                                                                    | last man ma  |
| HT21-00232   | 徐州            | 市公安局火花派                                                | 右边                                                                                                    | 木材料补给 测川       |             | 原价格表      | 現物     | 5      | 日回ち               |                                            | 安托甲位                                                                                                    | 账亏尖别         |
| HT21-00233   | 2019          | -25号地块建设场                                              | 有效                                                                                                    | 材料检测           | ~<br>是      | 原价格表      |        | 04 000 |                   |                                            | Aut + 200     Aut + 200     Aut + 20 | E CONTRACTOR |
| HT21-00234   | <b>花</b> B/射性 | 经济开发区实验。                                               | 有效                                                                                                    | 能效理心理          |             | 原价格表      | - AL   | 21-002 | 238-001 A121-0023 | 0                                          | 1年21中王山新派                                                                                                    | 21 VC.98     |
| HT21-00235   | 钢结            | 构、金属屋面维                                                | 有效                                                                                                    | 材料检测           | 是           | 原价格表      |        |        |                   |                                            |                                                                                                    |              |
| HT21-00236   | 年新            | 增随车起重机900                                              | 有效                                                                                                    | 材料检测           | 是           | 原价格表      |        |        |                   |                                            |                                                                                                    |              |
| HT21-00237   | 徐工            | 气车车桥制造项                                                | 有效                                                                                                    | 账品信息考记         |             |           |        |        |                   |                                            |                                                                                                    |              |
| ▶ HT21-00238 | 门窗            | 检测                                                     | 有效                                                                                                    |                |             |           |        |        |                   |                                            |                                                                                                    |              |
| HT21-00239   | 肖庄:           | 河西延项目-彭祖                                               | 有效                                                                                                    | 账号基本信息         |             |           |        |        |                   |                                            |                                                                                                    |              |
| HT21-00240   | 成略            | 合作协议                                                   | 有效                                                                                                    | 合同号            | HT21-00238  | 4         | 账号     | *      | HT21-00238-001    | 账号密码                                       | 000                                                                                                    |              |
| HT21-00241   | (第2)          | 市鼓楼小学(原)                                               | 有效                                                                                                    |                |             |           |        |        |                   |                                            | 1                                                                                                    |              |
| HT21-00242   | 2019          | -25号地块项目(                                              | 有效                                                                                                    | 信用额度(元)        |             |           | 开设     | 日期     | 2021-03-31        | <b>副</b> 用户名                               | Hone-00238-001                                                                                                    |              |
| HT21-00243   | 江苏:           | 丹晨建设工程有限                                               | 有效                                                                                                    | 司論期王教          | 30          |           | 邮告     | 各注     |                   |                                            |                                                                                                    |              |
| HT21-00244   | 亮达            | 建筑材料科技(往                                               | 有效                                                                                                    | -Tal Tol A SX  |             |           | 20 - 5 | IN SL  | -                 |                                            |                                                                                                    |              |
| HT21-00245   | 江苏:           | 冠图基础工程有限                                               | 有效                                                                                                    | 委托单位 *         | 徐州市奎山新源)    | 了窗有限公司    | 0      |        |                   | () ·                                       |                                                                                                    |              |
| HT21-00246   | 徐州            | 市恒基伟业建材                                                | 有效                                                                                                    |                |             |           |        |        |                   |                                            |                                                                                                    |              |
| HT21-00247   | 复星            | 医药(徐州)产                                                | 有效                                                                                                    | 委托单位电话*        |             |           | 委托单位   | 由影响    |                   | 委托单位联                                      | 人* 下先氏                                                                                                    |              |
| HT21-00248   | 2010          | -7号地块华厦广地                                              | 间有效                                                                                                    | 委托单位抽册         |             |           |        |        |                   |                                            | 8                                                                                                    |              |
| HT21-00249   | 徐州            | 市奎河综合整治                                                | ]有效                                                                                                    | Serie . Cr.o.a |             |           |        |        |                   |                                            |                                                                                                    |              |
| HT21-00250   | 徐州            | 新城区奥体中心                                                | 有效                                                                                                    |                |             |           |        |        |                   | $\Lambda$ $I$                              |                                                                                                    |              |
| HT21-00251   | 高生に           | 领御小区二期工程                                               | 有效                                                                                                    |                |             |           |        |        |                   |                                            |                                                                                                    |              |
| HT21-00252   | 江苏            | 火花钢结构集团                                                | 有效                                                                                                    |                |             |           |        |        |                   |                                            |                                                                                                    |              |
| HT21-00253   | 建筑            | 材料及结构构件                                                | 有效                                                                                                    |                |             |           |        |        |                   |                                            |                                                                                                    |              |
| HT21-00254   | 徐州            | 市2019-117地块                                            | 有效                                                                                                    |                |             |           |        |        |                   |                                            |                                                                                                    |              |
| HT21-00255   | 徐州            | 青洁园(蟠桃):                                               | 有效                                                                                                    |                |             |           |        |        |                   |                                            |                                                                                                    |              |
| HT21-00256   | 年产            | 装饰材料300万平                                              | 有效                                                                                                    |                |             |           |        |        | 国法海道              | 1941 ( ) ( ) ( ) ( ) ( ) ( ) ( ) ( ) ( ) ( | 利退出                                                                                                    |              |
| HT21-00257   | 昆仑:           | 大道南地块 (徐)                                              | 有效                                                                                                    |                |             |           |        |        | Constant State    | test.                                      | CAR VELICIA                                                                                                    |              |
|              |               | A rest if the second if the scheme install is if it as | de la deservición de la deservición de la deservición de la deservición de la deservición de la deservición de |                |             |           |        |        |                   |                                            |                                                                                                    |              |

检测单位 给客户分配的账号在 【经营管理】下【合同管理】下创建,并设置初始密码 <sup>2 含词管理</sup> 客户根据账号密码 登录

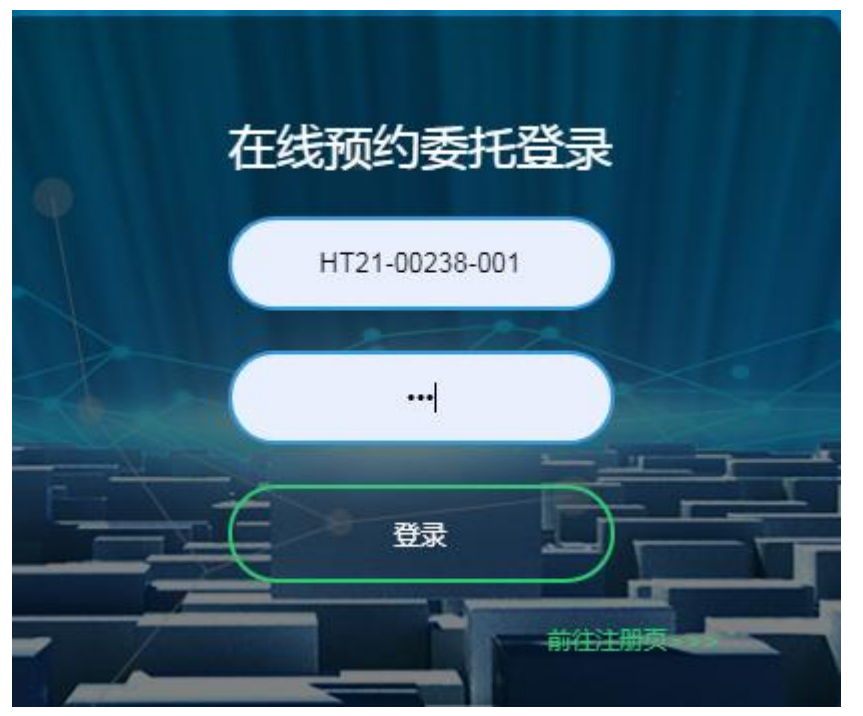

登录成功后,可自行修改登录用户名及密码

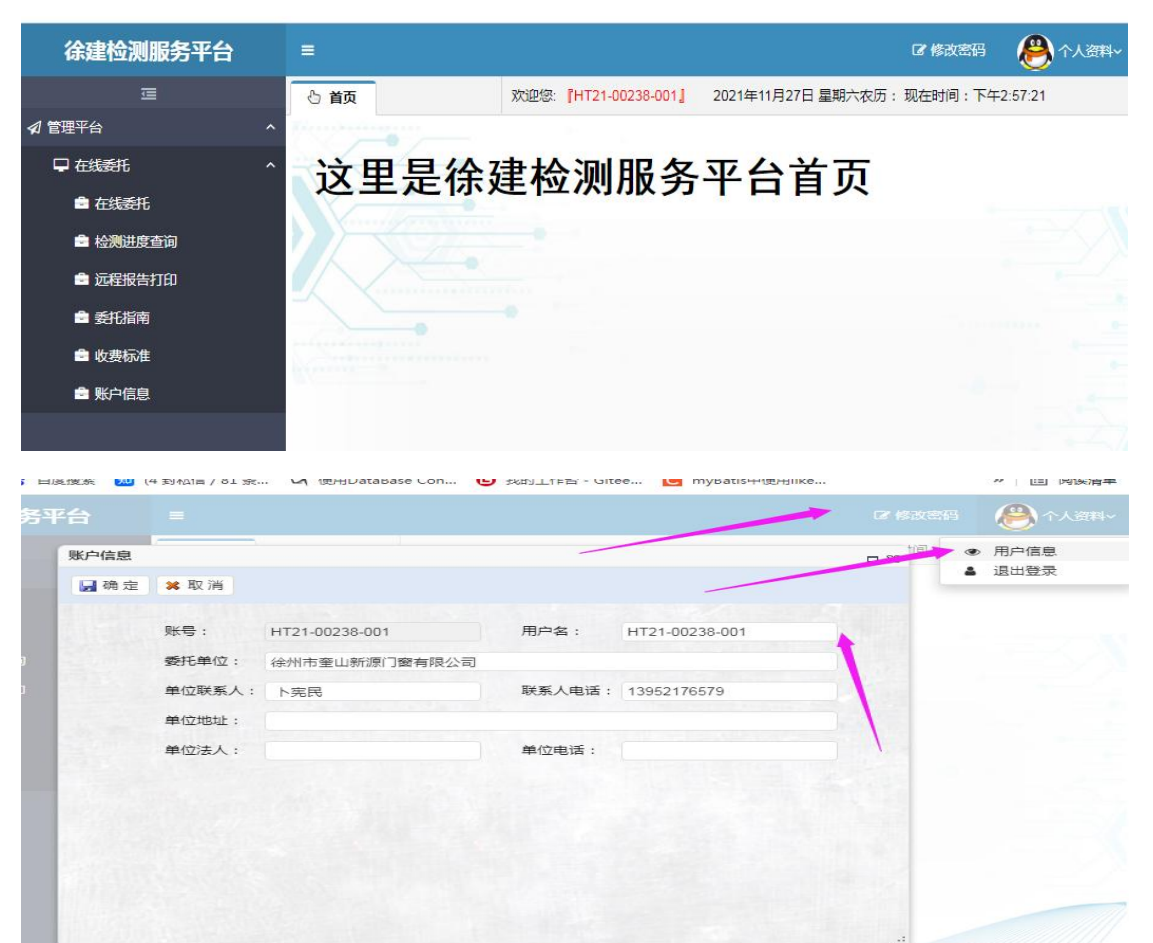

## 用户可在【账户信息】下管理自己所需工程信息

| Ē        | の 首页   | i 💼 账户信息       | ×     |            |        |      |          |     |          |          |          |    |
|----------|--------|----------------|-------|------------|--------|------|----------|-----|----------|----------|----------|----|
| ✔ 管理平台   | ^ 账户信息 |                |       |            |        |      |          |     |          |          |          |    |
| ♀ 在线委托   | ^      | 徐州市奎山新源门餐      | 國有限公司 |            |        |      |          |     |          |          |          |    |
| 在线委托     | 账户名称   |                |       |            | 单位法人   |      | 单位电话     |     | 联系人电话    |          |          |    |
| 💼 检测进度查询 |        |                |       |            |        |      | MITHER I | ト宪民 | 影易存法     |          |          |    |
|          | 单位地址   |                |       |            | 甲121副编 |      | 甲位联系人    |     | 州与南注     |          |          |    |
| ● 委托指南   |        |                |       |            |        |      |          |     |          |          |          |    |
| ■ 收费标准   | 账户工程   | 信息             |       |            |        |      |          |     |          |          |          |    |
| 🚔 WLO信白  | 委托单位   | 请输入委托单位        | I     | 程名称: 请输入工程 | 名称     | ▶ 査询 | ◎ 新增账户   | 工程  | 🥜 修改账户工程 | 🗙 作废账户工程 | ▶ 启用账户工程 |    |
|          | 序号     | 账号             | 状态    | 工程开工日期     | 质监登记号  |      | 委托单位     | 4   | 工程名称     | 建设单位     | 3        | 监理 |
|          | 1      | HT21-00238-001 | 有效    | 2021-03-31 |        | 徐州市  | 5奎山新源门窗  |     |          |          |          |    |
|          |        |                | -     |            |        |      |          |     | 50 BA    |          |          |    |

#### 工程详情页如下

| 确定 | 🗙 取消 |                 |            |    |           |             |           |        |
|----|------|-----------------|------------|----|-----------|-------------|-----------|--------|
|    |      |                 |            |    |           |             |           |        |
|    |      | 委托人*            | 请输入委托人     |    | 委托单位*     | 徐州市奎山新源门窗   | 有限公司      |        |
|    |      | 委托人电话*          | 请输入委托人电话   | f  | 委托单位法人*   | 请输入法人       | 委托单位电话*   | 请输入电话  |
|    |      | 委托单位联系人*        | 卜宪民        |    | 委托单位联系人电话 | 13952176579 | 委托单位单位邮编* | 请输入邮编  |
|    |      | 建筑面积*           | 请输入建筑面积    |    | 委托单位地址*   | 请输入地址       |           |        |
|    |      | 结构层次*           | 请输入结构层次    |    | 建设单位*     | 请输入建设单位     |           |        |
|    |      | <u> 质监站编</u> 号* | 请输入质监站编号   | 3  | 监理单位*     | 请输入监理单位     |           |        |
|    |      | 质监登记号*          | 请输入质监登记号   | 3  | 见证人*      | 请输入见证人      | 见证号*      | 请输入见证号 |
|    |      | 质监人员*           | 请输入质监人员    |    | 质监站名称*    | 请输入质监站名称    |           |        |
|    |      | 工程类型*           | 请输入工程类型    |    | 施工单位*     | 徐州市奎山新源门窗   | 有限公司      |        |
|    |      | 是否分项工程*         | 否          |    | 工程地址*     | 请输入工程地址     |           |        |
|    |      | 工程开工日期*         | 2021-03-31 |    | 工程名称*     | 请输入工程名称     |           |        |
|    |      | 分项工程名称*         | 请输入分项工程    | ≤称 |           |             |           |        |
|    |      | 丁程名称备注*         | 请输入工程名称省   | 驻  |           |             |           |        |

用户建立好工程信息后 可在【在线委托】新增预约委托

| 亘        | ○ 首页 ■ 账户信息 × ■ 在线委托 ×                                                  |
|----------|-------------------------------------------------------------------------|
| 會理平台 ^   | 在线委托信息                                                                  |
| ₽ 在线委托 ^ | 委托单号: 请输入委托单号: 委托单位: 请输入委托单位: 工程名称: 请输入工程名称: 建设单位: 请输入建设单位: 监理单位: 请输》   |
| 🖻 在线委托   | ◎ 新增委托单 》修改委托单 × 删除委托单 → 打印委托单                                          |
| ■ 检测进度查询 | 工程编号 委托单号 质监登记号 委托单位 工程名称 建设单位 出                                        |
| 🖻 远程报告打印 |                                                                         |
| 🖻 委托指南   |                                                                         |
| 🖻 收费标准   |                                                                         |
| ■ 账户信息   |                                                                         |
|          |                                                                         |
|          | 50 - 14 4 0 /0 > 24 3                                                   |
|          | 委托样品信息                                                                  |
|          | 样品单编号: の 査询                                                             |
|          | ◎ 新増祥品单 📝 修改祥品单 🗙 删除样品单                                                 |
|          | 样品单编号         委托单编号         分项工程名称         结构部位         生产厂家         品种 |
|          |                                                                         |
|          |                                                                         |

# 先【新增委托单】

| 角定 🗙 取消 |         |            |                    |        |            |  |
|---------|---------|------------|--------------------|--------|------------|--|
|         |         |            |                    |        |            |  |
|         | ▶ 远择上程  |            |                    |        |            |  |
|         | 合同号:    | HT21-00238 | 账号: HT21-00238-001 | 委托单号:  |            |  |
|         | 工程名称:   | 请选择工程名称    |                    | 工程编号:  | 请选择工程      |  |
|         | 分项工程名称: | 请输入分项工程名称  |                    | 质监登记号: | 请输入质监登记号   |  |
|         | 工程地址:   | 请输入工程地址    |                    | 委托人:   | 请输入委托人     |  |
|         | 委托单位:   | 请输入委托单位    |                    | 委托人电话: | 请输入委托人电话   |  |
|         | 单位地址:   | 请输入单位地址    |                    | 单位电话:  | 请输入单位电话    |  |
|         | 施工单位:   | 请输入施工单位    |                    | 办理日期:  | 2021-11-27 |  |
|         | 建设单位:   | 请输入建设单位    |                    | 见证人:   | 请输入见证人     |  |
|         | 监理单位:   | 请输入监理单位    |                    | 见证号:   | 请输入见证号     |  |
|         | 质监站名称:  | 请输入质监站名称   |                    | 质监站编号: | 请输入质监站编号   |  |

【选择工程】后 信息带入委托单详情页面

| 先择工種 | 呈              |             |            |      |            |       |           | □ 23 |
|------|----------------|-------------|------------|------|------------|-------|-----------|------|
| 委托单位 | 2: 请输入委托单位     | 工程名利        | r: 请输入工程名称 | ▶ 査询 |            |       |           |      |
| 序号   | 账号             | 工程编号        | 工程名称       | 状态   | 工程开工日期     | 质监登记号 | 委托单位      | 建设单位 |
| 1    | HT21-00238-001 | GC21-000266 |            | 有效   | 2021-03-31 |       | 徐州市奎山新源门窗 |      |

| 50 🗸   14 4 | 1 /1 🕨 🕅 | 3           |                       |        | 每页 50 条,共1条  |
|-------------|----------|-------------|-----------------------|--------|--------------|
|             |          |             | ✓ 选择                  |        |              |
| 确定 ¥ 取消     |          |             |                       |        |              |
|             | 合同号:     | HT21-00238  | 账号: HT21-00238-001    | 委托单号:  | YY2021000007 |
|             | 工程名称:    | 测试工程        | M 3 1 11121 00200 001 | 工程编号:  | GC21-000266  |
|             | 分项工程名称:  | 请输入分项工程名称   |                       | 质监登记号: | 请输入质监登记号     |
|             | 工程地址:    | 请输入工程地址     |                       | 委托人:   | 请输入委托人       |
|             | 委托单位:    | 徐州市奎山新源门窗有限 |                       | 委托人电话: | 请输入委托人电话     |
|             | 单位地址:    | 请输入单位地址     |                       | 单位电话:  | 请输入单位电话      |
|             | 施工单位:    | 徐州市奎山新源门窗有阴 | 松司                    | 办理日期:  | 2021-11-27   |
|             | 建设单位:    | 请输入建设单位     |                       | 见证人:   | 请输入见证人       |
|             | 监理单位:    | 请输入监理单位     |                       | 见证号:   | 请输入见证号       |
|             | 质监站名称:   | 请输入质监站名称    |                       | 质监站编号: | 请输入质监站编号     |

完善信息后点【确定】存盘

| 0                                                                      | 新增委托单 📝 修改委                                                | 托单 🗙 删除委托单                     | 🗿 打印委托单 |        |      |      |
|------------------------------------------------------------------------|------------------------------------------------------------|--------------------------------|---------|--------|------|------|
|                                                                        | 工程编号                                                       | 委托单号                           | 质监登记号   | 委托单位   | 工程名称 | 建设单位 |
| 51                                                                     | GC21-000266                                                | YY2021000007                   |         | 徐州市奎山新 | 测试工程 |      |
|                                                                        |                                                            |                                |         |        |      |      |
|                                                                        |                                                            |                                |         |        |      |      |
|                                                                        |                                                            |                                |         |        |      |      |
|                                                                        |                                                            |                                |         |        |      |      |
|                                                                        |                                                            |                                |         |        |      |      |
|                                                                        |                                                            |                                |         |        |      |      |
|                                                                        |                                                            |                                |         |        |      |      |
|                                                                        |                                                            |                                |         |        |      |      |
|                                                                        |                                                            |                                |         |        |      |      |
|                                                                        |                                                            |                                |         |        |      |      |
| 4                                                                      |                                                            |                                |         |        |      |      |
| •                                                                      | V 14 4 0                                                   | /0 > > 3                       |         |        |      |      |
| 4                                                                      | V    4 4 0                                                 | /0 🕨 📔 💈                       |         |        |      |      |
| <ul> <li>◆</li> <li>50</li> <li>季軒</li> </ul>                          |                                                            | /0 🕨 📔 🤹                       |         |        |      |      |
| <ul><li>50</li><li>委托</li></ul>                                        | ✓ 14 4 0 ##################################                | /0 🕨 📔 🤹                       |         |        |      |      |
| <ul> <li>50</li> <li>委托</li> </ul>                                     | ✓ 14 4 0 ##品信息 单编号:                                        | /0 >>> 😼                       |         |        |      | _    |
| <ul> <li>✓</li> <li>50</li> <li>委托</li> <li>样品」</li> </ul>             | ✓ 14 4 0 ##################################                | /0 >>> 😼                       |         |        |      |      |
| <ul> <li>↓</li> <li>50</li> <li>委托</li> <li>样品</li> <li>◎ 彩</li> </ul> | <ul> <li>✓ ● ● ● ● ● ● ● ● ● ● ● ● ● ● ● ● ● ● ●</li></ul> | /0 > > 愛<br>の 査询<br>品単 X 删除样品単 |         |        |      |      |

新增委托大完成后可选择新增好的委托单【新增样品单】

| 新增在线样品单                                                                                                    |                                                            |                                                                                                    |                                                                                                    |                                                                                                    |                                                                                                    |                                                                             |                                                                                                    |                |
|----------------------------------------------------------------------------------------------------|------------------------------------------------------------|----------------------------------------------------------------------------------------------------|----------------------------------------------------------------------------------------------------|----------------------------------------------------------------------------------------------------|----------------------------------------------------------------------------------------------------|-----------------------------------------------------------------------------|----------------------------------------------------------------------------------------------------|----------------|
| 项目名称: 👂 査括                                                                                                    | 项目子类目                                                      | 电线(REC_DX_XUZ                                                                                                    | 2)                                                                                                    |                                                                                                    | ~                                                                                                    | ]                                                                           |                                                                                                    |                |
| <ul> <li>□ (3121)DH基层芯样完整性</li> <li>□ (3121)DH沥青路面车辙深度</li> <li>□ (3121)DH透层油渗透深度</li> <li>□ (3121)DH土星现场CBR</li> <li>□ (9018)DJ取芯法检测性身完整性</li> <li>□ (9019)DK基抗监测</li> </ul>                                                                                                    | <ul> <li>保存退分项工程:</li> <li>结构部位:</li> <li>生产厂家:</li> </ul> | 出 🗸 保存新增                                                                                                    | ※ 取消                                                                                                    |                                                                                                    |                                                                                                    | 委托数里:<br>代表数里:<br>样品数里:                                                     | 1                                                                                                    |                |
| <ul> <li>□ (3019)DK運動(皿)</li> <li>□ (3249)DN地漏</li> <li>□ (3252)DT电工套管</li> <li>□ (3258)DU导管</li> <li>□ (3251)DX电线电缆</li> </ul>                                                                                                    | 样品名称<br>导体种类<br>商标:                                        | :<br>实心导体                                                                                                    | ~<br>~<br>~                                                                                                    | 判定依据:<br>规格型号:<br>导体标称截面积:                                                                                                    | 《额定电压45                                                                                                    | 50/750V及                                                                    | 以下聚氯乙烯绝缘电缆<br>▼ 颜色: 红色<br>▼                                                                                                    | 第4部分:固定布线/ 💙   |
| <ul> <li>□ (321)DX地区地区地区</li> <li>□ (323)FL电系統&lt;防雷接地&gt;</li> <li>□ (323)FL電系統&lt;防雷接地&gt;</li> <li>□ (324)FM阀[<sup>-</sup>]</li> <li>□ (3291)FS防水卷材</li> <li>□ (3291)FS防水袋材</li> <li>□ (3291)FS防水涂料</li> <li>□ (3293)FV水泥基防水材料</li> <li>□ (3293)FV水泥基防水材料</li> <li>□ (3293)FV水泥基防水材料</li> <li>□ (3294)FY密封股及接缝材料</li> <li>□ (3241)GC建筑排水管材管(4</li> <li>□ (3163)GE玻璃钢夹砂管</li> <li>□ (311)GF镀锌钢板镀锌层检测</li> <li>□ (3311)GF钢铁化学分析</li> <li>□ (1023)GG钢筋机械连接</li> <li>□ (2041)回调药间距</li> <li>□ (2041)回调药间距</li> </ul> | · 检测参数<br>;                                                | <ul> <li>20℃时号体电</li> <li>20℃时号体电</li> <li>20 电压试验(浸水</li> <li>20 绝缘老化后前,</li> <li>20 绝缘老化后前,</li> <li>20 他缘老化后前,</li> <li>20 他缘老化后前,</li> <!--</td--><td>阻 GB 5023.2-2<br/>() GB 5023.2-2(<br/>製伸长率 GB/T<br/>製伸长率 最大变化<br/>製煙 GB/T 25<br/>(%現度 GB/T 25<br/>(%現度 GB/T 25<br/>(%現度 GB/T 50<br/>23.2-2008 ₪</td><td>1008 図 不延続詞<br/>1008 図 絶缘电阻<br/>2951.11-2008、G<br/>化率 GB/T 2951.11<br/>51.11-2008、GB/T<br/>2951.11-2008、GB<br/>変 GB/T 2951.11<br/>2951.11-2008 図<br/>2 最小絶縁厚度 G</td><td>融 GB/T 1838(<br/>GB 5023 2-200<br/>B/T 2951.12-20<br/>H1-2008、GB/T<br/>2951.12-2004<br/>2008、GB/T 2<br/>968、GB/T 2<br/>968、GB/T 2<br/>968、GB/T 2<br/>968、GB/T 2<br/>968、GB/T 2<br/>968、GB/T 2<br/>968、GB/T 2<br/>968、GB/T 2<br/>968、GB/T 2<br/>968、GB/T 2<br/>968、GB/T 2<br/>968、GB/T 1<br/>979<br/>10<br/>979<br/>10<br/>970<br/>10<br/>970<br/>10<br/>10<br/>10<br/>10<br/>10<br/>10<br/>10<br/>10<br/>10<br/>10<br/>10<br/>10<br/>10</td><th>0.12-2008<br/>08 ♥ 絶縁<br/>008<br/>2951.12-28<br/>8<br/>951.12-200<br/>新潟度 GB<br/>3</th><td><ul> <li>☑ 成品电线表面标志</li> <li>№ 度 GB 5023 2-2008</li> <li>008</li> <li>№</li> <li>№</li></ul></td><td>38 5023 2-2008</td></ul> | 阻 GB 5023.2-2<br>() GB 5023.2-2(<br>製伸长率 GB/T<br>製伸长率 最大变化<br>製煙 GB/T 25<br>(%現度 GB/T 25<br>(%現度 GB/T 25<br>(%現度 GB/T 50<br>23.2-2008 ₪ | 1008 図 不延続詞<br>1008 図 絶缘电阻<br>2951.11-2008、G<br>化率 GB/T 2951.11<br>51.11-2008、GB/T<br>2951.11-2008、GB<br>変 GB/T 2951.11<br>2951.11-2008 図<br>2 最小絶縁厚度 G | 融 GB/T 1838(<br>GB 5023 2-200<br>B/T 2951.12-20<br>H1-2008、GB/T<br>2951.12-2004<br>2008、GB/T 2<br>968、GB/T 2<br>968、GB/T 2<br>968、GB/T 2<br>968、GB/T 2<br>968、GB/T 2<br>968、GB/T 2<br>968、GB/T 2<br>968、GB/T 2<br>968、GB/T 2<br>968、GB/T 2<br>968、GB/T 2<br>968、GB/T 1<br>979<br>10<br>979<br>10<br>970<br>10<br>970<br>10<br>10<br>10<br>10<br>10<br>10<br>10<br>10<br>10<br>10<br>10<br>10<br>10 | 0.12-2008<br>08 ♥ 絶縁<br>008<br>2951.12-28<br>8<br>951.12-200<br>新潟度 GB<br>3 | <ul> <li>☑ 成品电线表面标志</li> <li>№ 度 GB 5023 2-2008</li> <li>008</li> <li>№</li> <li>№</li></ul> | 38 5023 2-2008 |

选择要委托的样品类别

| 项目名称: 1041        | ₽ 查找 | 项目子类 混 | 凝土试块抗压(RE    | C_HN_XUZ)  |         | ~           |       |        |              |   |
|-------------------|------|--------|--------------|------------|---------|-------------|-------|--------|--------------|---|
| _ 🐸 (1041)HN混凝土抗压 |      | ₩ 保存退  | 出 🧹 保存新增     | 🗙 取消       |         |             |       |        |              |   |
|                   |      | 分项工程:  |              |            |         |             | 委托数里: | 1      |              |   |
|                   |      | 结构部位:  |              |            |         |             | 代表数量: |        |              |   |
|                   |      | 生产厂家:  |              |            |         |             | 样品数量: | 3      |              |   |
|                   |      | 样品名称:  | 混凝土试块<br>C10 |            | 判定依据:   | 《混凝土物理力学性   | 能试验方法 | 版准》GB/ | T 50081-2019 | ~ |
|                   |      | 油皮寺城:  |              |            | , 郑恪宝云: | 100×100×100 | ~     | 赤炉余件:  | 17.77        | × |
|                   |      | 是 合拆模: | 是            |            | *制作日期:  |             | ~     | 要求論期:  | 7            | ~ |
|                   |      | 应检日期:  |              | 0          |         |             |       |        |              |   |
|                   |      | 检测参数:  | ✓ 抗压强度 GB/   | 50081-2019 |         |             |       |        |              |   |

填写委托信息 选择参数完成后,如果要继续委托 可点【保存新增】后继续新增;如委托完成可点【保存退出】,界面退出,在线预约委托单新增完成!

|                                             | The second and and                                | A DEVERA TO AT AT                                                                                                    | (3) 100 mm 10 10 34 |          |      |      |                |        |   |
|---------------------------------------------|---------------------------------------------------|----------------------------------------------------------------------------------------------------|---------------------|----------|------|------|----------------|--------|---|
| ③ 新瑁委托里                                     | ✓ 修改委托単                                           | ★ 删除委托里                                                                                                    | ● 打印委托単             | <u> </u> |      |      |                |        |   |
| 工利                                          | 編号                                                | 委托单号                                                                                                    | 质监登记号               | 号 委托単位   | 工程名称 | 建设单位 | 监理单位           | 施工单位   | 委 |
| 51 GC21                                     | 000266                                            | YY2021000007                                                                                                    |                     | 徐州市奎山新   | 测试工程 |      |                | 徐州市奎山新 | ť |
|                                             |                                                   |                                                                                                    |                     |          |      |      |                |        |   |
|                                             |                                                   |                                                                                                    |                     |          |      |      |                |        |   |
|                                             |                                                   |                                                                                                    |                     |          |      |      |                |        |   |
|                                             |                                                   |                                                                                                    |                     |          |      |      |                |        |   |
|                                             |                                                   |                                                                                                    |                     |          |      |      |                |        |   |
|                                             |                                                   |                                                                                                    |                     |          |      |      |                |        |   |
|                                             |                                                   |                                                                                                    |                     |          |      |      |                |        |   |
|                                             |                                                   |                                                                                                    |                     |          |      |      |                |        |   |
|                                             |                                                   |                                                                                                    |                     |          |      |      |                |        |   |
|                                             |                                                   |                                                                                                    |                     |          |      |      |                |        |   |
|                                             |                                                   |                                                                                                    |                     |          |      |      |                |        |   |
|                                             |                                                   |                                                                                                    |                     |          |      |      |                |        |   |
|                                             |                                                   | N A                                                                                                    |                     |          |      |      |                |        |   |
| 50 <b>v</b> N                               |                                                   | × N S                                                                                                    |                     |          |      |      |                |        |   |
| 50 ∨ 14                                     | 0 /0                                              | ) N G                                                                                                    |                     |          |      |      |                |        |   |
| 50 V N                                      | < 0 /0 )                                          | N S                                                                                                    | _                   | _        |      | _    | _              |        | _ |
| 50 V N                                      | < 0 /0 )                                          | <ul> <li>り</li> <li>う</li> <li>う</li></ul> | _                   | _        | _    |      |                | _      |   |
| 50 ∨ k<br>委托祥品信息<br>¥品单编号:<br>③新增祥品单        | <ul> <li>● 「0 」 / 0 」</li> <li>● 修改样品单</li> </ul> | <ul> <li>&gt;&gt;&gt;&gt;&gt;&gt;&gt;&gt;&gt;&gt;&gt;&gt;&gt;&gt;&gt;&gt;&gt;&gt;&gt;&gt;&gt;&gt;&gt;&gt;&gt;&gt;&gt;&gt;&gt;&gt;&gt;&gt;</li></ul>                                                                                                    |                     |          |      | _    |                |        |   |
| 50 ∨ k<br>委抚祥品信息<br>¥品单编号:<br>③新增祥品单<br>祥品单 | <ul> <li>● 0 /0</li> <li>● 修改祥品単</li></ul>        | <ul> <li>ト 参</li> <li>ク 查询</li> <li>× 删除样品单</li> <li>端号 分项工程</li> </ul>                                                                                                    | 宝名称 乡               | 吉构部位     | 生产厂家 | آ    | ŧ <del>h</del> | 产品标准   |   |

B. 未签订合同的客户,可自行注册账号通过检测单位人员审核通过后登录使用

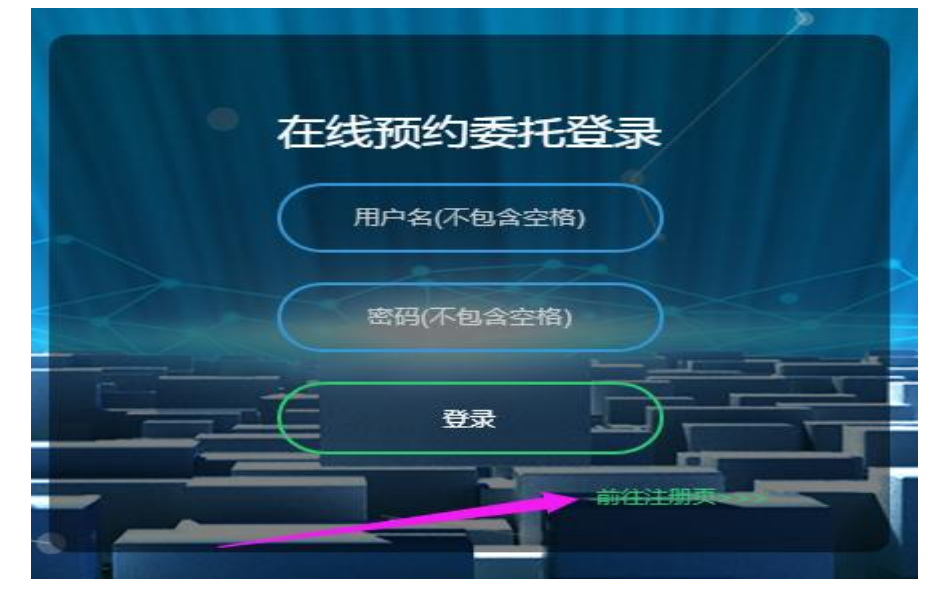

| 预约委托注册 |         |         |               | 前往登录页 |
|--------|---------|---------|---------------|-------|
| 委托单位:  | 测试委托单位  | 开设日期:   | 2021-11-27    |       |
| 单位法人:  | 法人      | 单位电话:   | 12345         |       |
| 单位地址:  | 地址      | 单位邮编:   | 123           |       |
| 单位联系人: | 123     | 单位联系人电记 | <b>5:</b> 123 |       |
| 账号备注:  | 1123123 |         |               |       |
|        | 1       | (R F    |               |       |

填写完信息后【保存】,成功后会返回账号和初始密码

| J | <b>系统提示:</b><br>注册成功!点击确定跳转至登录页!<br>请记住牢记账号:LS21-00002<br>密码:111111 |    |
|---|---------------------------------------------------------------------|----|
|   |                                                                     | 确定 |

检测中心在【经营管理】下的【账号工程管理】对账号进行审核

| 效账号审核      | Г         |    |        |      |      |            |         |
|------------|-----------|----|--------|------|------|------------|---------|
| 查询账号       | 审核账号 删除账号 | 账号 | 号详情    |      |      |            |         |
| 胀号         | 合同号       |    | 账号名称   | 账号类别 | 账号状态 | 开设日期       | 账号备注    |
| /          | -         | -  |        | -    | -    | -          |         |
| S21-00001  | 000000000 |    | 1      | 未记账  | 无效   | 2021-10-27 | 5       |
| S21-00002  | 000000000 |    | 测试委托单位 | 未记账  | 无效   | 2021-11-27 | 1123123 |
| LS21-00002 | 000000000 | -  | 测试委托单位 | 未记账  | 无效   | 2021-11-27 | 1123123 |

满足条件的注册账号,检测中心将状态置为有效

| 账号信息登记   |             |         |            |      |        |        |     |   |
|----------|-------------|---------|------------|------|--------|--------|-----|---|
| 账号基本信息 — |             |         |            |      |        |        |     |   |
| 合同号      | 000000000 ± | 账号*     | LS21-00002 | 账号密码 | 111111 | 账号类别   | 现金  |   |
| 信用額度(元)  | 1000        | 开设日期    | 2021-11-27 | 用户名  |        | 是否受控打印 | 未受控 | V |
| 可逾期天数    | 0           | 账号备注    | 1123123    |      |        | 账号状态 * | 无效  | • |
| 委托单位 *   | 测试委托单位      |         |            |      |        | 委打单位法人 | 无效  |   |
| 委托单位电话*  | 12345       | 联系人电话 * | 1号用<br>123 |      |        |        |     |   |
| 委托单位地址   | 地址          |         |            |      |        |        |     |   |
|          |             |         |            |      |        |        |     |   |
|          |             |         |            |      |        | 1      |     |   |
|          |             |         |            |      |        |        |     |   |
|          |             |         |            |      |        |        |     |   |
|          |             |         | 日存盘退出      |      | ┨ 退出   |        |     |   |
|          |             |         |            |      |        |        |     |   |

审核通过后,用户可用注册后返回的账号密码登录

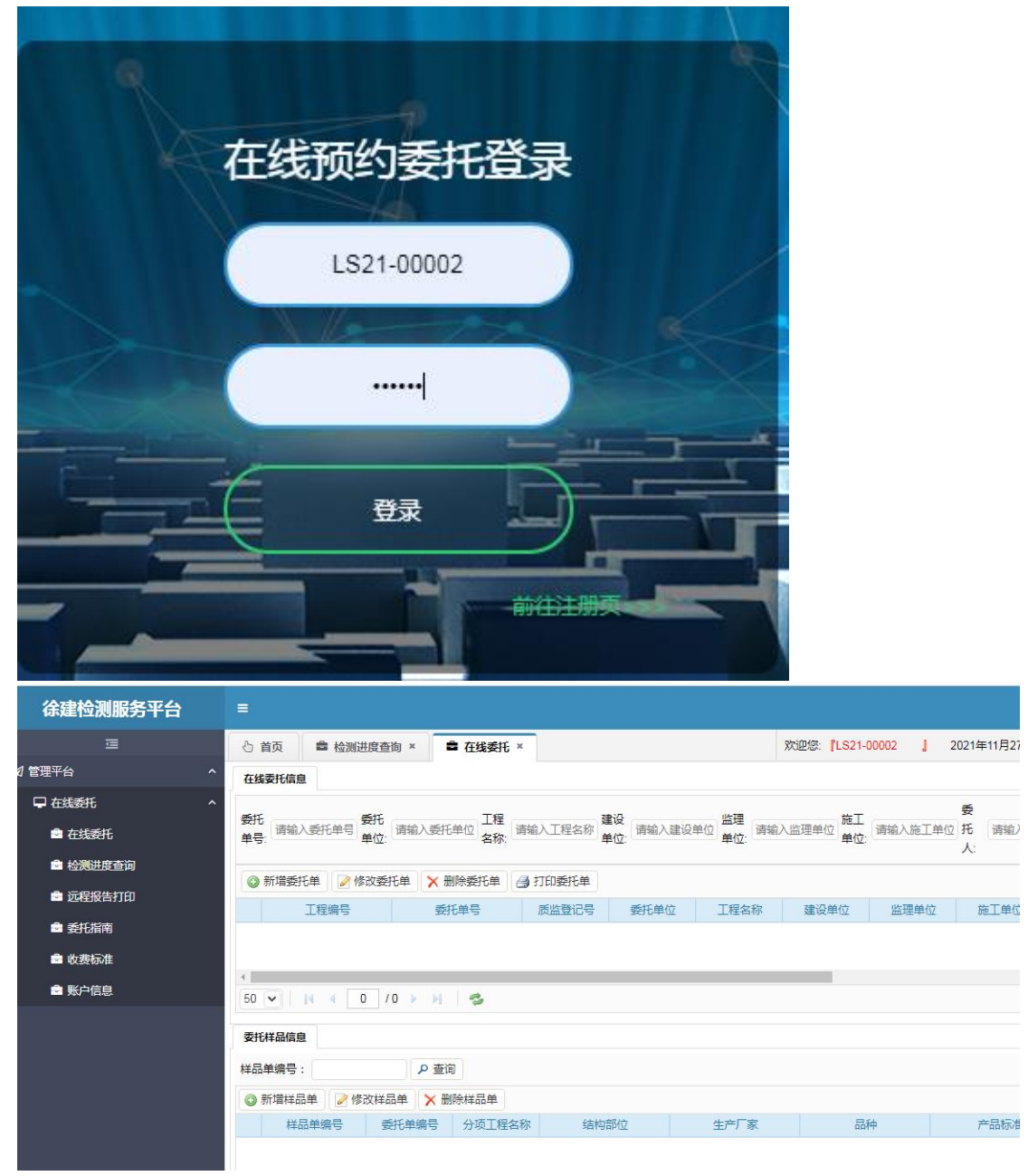

# 其他:在线预约平台 还包括 【进度查询】

| 徐建位测服务半台 | =         |                     |             |           |          |                  |                     |      |              |                    |
|----------|-----------|---------------------|-------------|-----------|----------|------------------|---------------------|------|--------------|--------------------|
| 運        | 心 首页      | ■ 检测进度查询 ×          |             |           |          |                  |                     |      | 欢迎您 [KH21-00 | 001 』 2021年11月27日星 |
| 管理平台 ^   | 检测进度信息    |                     |             |           |          |                  |                     |      |              |                    |
| 早在线委托 ^  | 委托单号: 请领  | 前入委托单号 <b>工程名</b> 和 | · 请输入工程名称 # | 晶单号: 请输入样 | 品单号 委托时间 | 司:从 2021-11-20 📑 | リ 2021-11-27 📑 👂 査询 |      |              |                    |
| 🖻 在线委托   | 工程名称      | 委托单号                | 委托日期        | 结构部位      | 生产厂家     | 样品名称             | 判定依据                | 检测进度 | 审核进度         | 签发进度               |
| 台 检测进度查询 | 工程3334455 | 2021000789          | 2021-11-23  |           |          | 钢筋混凝土排水管         | 《混凝土和钢筋混凝土          | 未完成  | 未完成          | 未完成                |
|          | 工程3334455 | 2021000789          | 2021-11-23  |           |          | 瓜子片 (5-15mm)     | 《城镇道路工程施工与          | 未完成  | 未完成          | 未完成                |
| ■ 近程报告打印 | 工程3334455 | 2021000789          | 2021-11-23  |           |          | 13123            | 《额定电压450/750V及      | 未完成  | 未完成          | 未完成                |
| ● 委托指南   | 工程3334455 | 2021000895          | 2021-11-26  |           |          |                  | 《额定电压450/750V及      | 未完成  | 未完成          | 未完成                |
|          | 工程3334455 | 2021000895          | 2021-11-26  |           |          | 壁纸               | 《室内装饰装修材料壁          | 未完成  | 未完成          | 未完成                |
| COMPONE. | 工程3334455 | 2021000895          | 2021-11-26  |           |          | 聚氯乙烯卷材地板         | 《室内装饰装修材料聚          | 未完成  | 未完成          | 未完成                |
| ■ 账户信息   | 工程3334455 | 2021000895          | 2021-11-26  |           |          | 土工布              | GB/T 17638-2017《短…  | 未完成  | 未完成          | 未完成                |

### 【收费标准】

| 理平台      | ^ | 收费标准     |            |         |     |           |          |
|----------|---|----------|------------|---------|-----|-----------|----------|
| ■ 在线委托 へ |   | 检察项 项目代码 | → 检索词 请输入所 | 导检索词    | ₽检索 |           |          |
| 🖻 在线委托   |   |          | 项目代码       | 检测项目    |     | 检测参数      | 收费价格 (元) |
| 🖻 检测进度查询 |   | 1        | 3312       | 水泥粉煤灰   |     | 氯离子       | 500      |
|          |   | 2        | 3312       | 水泥粉煤灰   |     | 氧化镁       | 165      |
| - 远桂报告打印 |   | 3        | 3312       | 水泥粉煤灰   |     | 氧化钙       | 300      |
| 🖻 委托指南   |   | 4        | 3312       | 水泥粉煤灰   |     | 三氧化二铁     | 300      |
|          |   | 5        | 3312       | 水泥粉煤灰   |     | 三氧化二铝     | 300      |
|          |   | 6        | 3312       | 水泥粉煤灰   |     | 二氧化硅      | 300      |
| 🖻 账户信息   |   | 7        | 3312       | 水泥粉煤灰   |     | 游离氧化钙     | 165      |
|          |   | 8        | 3312       | 水泥粉煤灰   |     | 碱含量       | 200      |
|          |   | 9        | 3312       | 水泥粉煤灰   |     | 不溶物       | 0        |
|          |   | 10       | 3314       | 混凝土化学分析 |     | 氯离子       | 500      |
|          |   | 11       | 2092       | 幕墙铝塑复合板 |     | 剥离强度      | 2000     |
|          |   | 12       | 2092       | 幕墙铝塑复合板 |     | 涂层柔韧性     | 180      |
|          |   | 13       | 2092       | 幕墙铝塑复合板 |     | 涂层厚度      | 100      |
|          |   | 14       | 2092       | 幕墙铝塑复合板 |     | 涂层耐盐酸性    | 200      |
|          |   | 15       | 2092       | 幕墙铝塑复合板 |     | 耐热水性      | 220      |
|          |   | 16       | 2092       | 幕墙铝塑复合板 |     | 耐温差性      | 220      |
|          |   | 17       | 2002 ···   | 世神の地信人に |     | i4 回 Etat | 200      |

### 【委托指南】等查询功能

| 线委托    | ^ 检 | 素项 项目(  | 代码 、            | <ul> <li>检索词 请输入所需检查</li> </ul> | 素词            |          | ₽檢索         |         |      |          |                      |                |              |                       |       |
|--------|-----|---------|-----------------|---------------------------------|---------------|----------|-------------|---------|------|----------|----------------------|----------------|--------------|-----------------------|-------|
| 在线委托   |     |         |                 |                                 |               |          |             |         |      |          |                      |                |              |                       |       |
| 检测进度查询 |     |         |                 |                                 |               |          |             |         |      |          |                      |                |              |                       |       |
| 远程报告打印 | 检   | 测项目/参数  | ž               |                                 | 取样方法          |          |             |         | 样品要求 | 求        |                      | 检测标准           |              |                       |       |
| 委托指南   |     |         |                 |                                 |               |          |             |         |      |          |                      |                |              |                       |       |
| 收费标准   |     |         |                 |                                 |               |          |             |         |      |          |                      |                |              |                       |       |
| 账户信息   |     | 项目代码    | 项目类别            | 项目/材料名称                         | 检测者           | 参数       | 规格型号        | 方法/类    | 型    | 数量       | 取样方法                 | 样品             | 要求           | 所需工作日                 |       |
|        | 1   | 1041    | 混凝土力学性能         | 抗压强度                            | 抗压强           | 風度 10    | 0×100×100   | 非标准说    | 邻牛   | 3块       | 1、每拌制100盘但不          | 1、试块无缺         | 棱掉角、裂        | 满龄期后2天                | GB    |
|        | 2   | 1041    | 混凝土力学性能         | 抗压强度                            | 抗压强           | 温度 15    | 0×150×150   | 标准试     | 件    | 3块       | 1、每拌制100盘但不          | 1、试块无缺         | 棱掉角、裂        | 满龄期后2天                | GB    |
|        | 3   | 1042    | 混凝土配合比          | 稠度、含气量、凝结                       | 稠度、含气量        | 、凝结 砼配合  | 比设计(抗折)     |         | 2    | 水泥140kg、 | 参照原材料取样方法            | 水泥无结块          | 砂、石无         | 原材料结果出来后30~           | JGJ   |
|        | 4   | 1042    | 混凝土配合比          | 稠度、含气量、凝结                       | 稠度、含气量        | 1、凝结 砼配合 | 比设计(抗渗)     |         | 7    | 大泥120kg、 | 参照原材料取样方法            | 水泥无结块          | 砂、石无         | 原材料结果出来后30~           | JGJ   |
|        | 5   | 1042    | 混凝土配合比          | 稠度、含气量、凝结                       | 稠度、含气量        | 、凝结 砼配合  | 北设计(掺外…     |         | 7    | 大泥90kg、  | 参照原材料取样方法            | 水泥无结块          | 砂、石无         | 原材料结果出来后30~           | . JGJ |
|        | 6   | 1042    | 混擬土配合比          | 稠度、含气量、凝结                       | 桐度、含气量        | t、凝结 砼配合 | 比设计(抗压)     |         | 7    | 大泥50kg、  | 参照原材料取样方法            | 水泥无结块          | 砂、石无         | 原材料结果出来后30~           | JGJ   |
|        | 7   | 1047    | 混凝土耐久性能         | 抗冻性能                            | 抗冻性           | 生能 10    | 0×100×400   | 快冻法     | F    | 3块       | 现场浇筑混凝土时,            | 无缺棱掉角、         | 裂缝等现         | 满龄期后 F100:19天         | GB    |
|        | 8   | 1047    | 混凝土耐久性能         | 抗冻性能                            | 抗冻的           | 生能 10    | 00×100×100  | 慢冻法D:(D | D≥   | 5组15块    | 现场浇筑混凝土时,            | 无缺棱掉角、         | 梨缝等现         | 满龄期后 D100:53天         | GB    |
|        | 9   | 1047    | 混凝土耐久性能         | 抗冻性能                            | 抗冻性           | 生能 10    | 0×100×100   | 慢冻法     | D    | 3组9块     | 现场浇筑混凝土时,            | 无缺棱掉角、         | 裂缝等现         | 满龄期后 D100:53天         | GB    |
|        | 10  | 1047    | 混凝土耐久性能         | 限制膨胀率                           | 限制服           | 胀率 10    | 0×100×100   |         |      | 3块       | 应在浇筑地点随机取            | 1、限制膨胀         | 率样品成型        | 满龄期后45天               | GB    |
|        | 11  | 1047    | 混凝土耐久性能         | 限制膨胀率                           | 限制服           | 胀率 10    | 0×100×400   |         |      | 3块       | 应在浇筑地点随机取            | 1、限制膨胀         | 率样品成型        | 满龄期后45天               | GB    |
|        | 12  | 1047    | 混凝土耐久性能         | 电通量                             | 电通            | 量        | Ф150×50     |         |      | 3块       | 应在浇筑地点随机取            | 1、注明设计         | 养护龄期(        | 满龄期后5天                | GB    |
|        | 13  | 1043    | 混凝土耐久性能         | 抗渗试验                            | 抗渗进           |          | ′5×Φ185×150 |         |      | 6块       | 应在浇筑地点随机取            | 抗渗试件成量         | 型后24h拆       | 满龄期后15天               | GB    |
|        | 14  | 1044    | 混凝土力学性能         | 抗折强度                            | 抗折到           | 温度 15    | 0×150×550   |         |      | 3块       | 1、每拌制100盘但不          | 1、试块无缺         | 棱掉角、裂        | 满龄期后2天                | GB    |
|        | 15  | 1031    | 建筑用砂            | 颗粒级配(筛分析)、含                     | 顆粒級配(筛分       | 分析)、含    |             |         |      | 30kg     | 在料堆上均匀分布的8           | 无              | 杂物           | 常规试验7天                | JGJ   |
|        | 16  | 1045    | 砂浆、试块           | 砂浆抗压强度                          | 砂浆抗历          | 玉强度 70   | 7×70.7×70.7 |         |      | 3块       | 施工中取样时,应在            | 试块无缺棱排         | 中角、裂缝        | 满龄期后2天                | GB    |
|        |     | a lance | warmen in Price | Lorenza de recente de           | CONTRACTOR OF |          |             |         |      | A14      | ALCOLUMN TO ALCOLUMN | 11000-0020-022 | and and date | THE REAL PROPERTY AND | 00    |